# **IPEIA Conference & Exhibition App**

App Sponsored by Avalanche Integrity

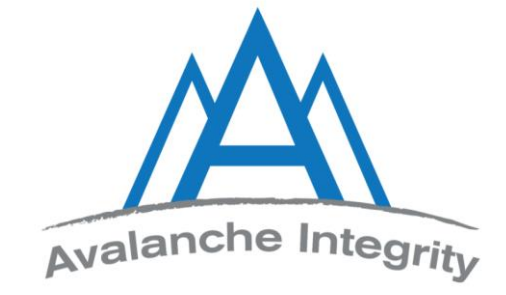

### Manual – How to Use the App

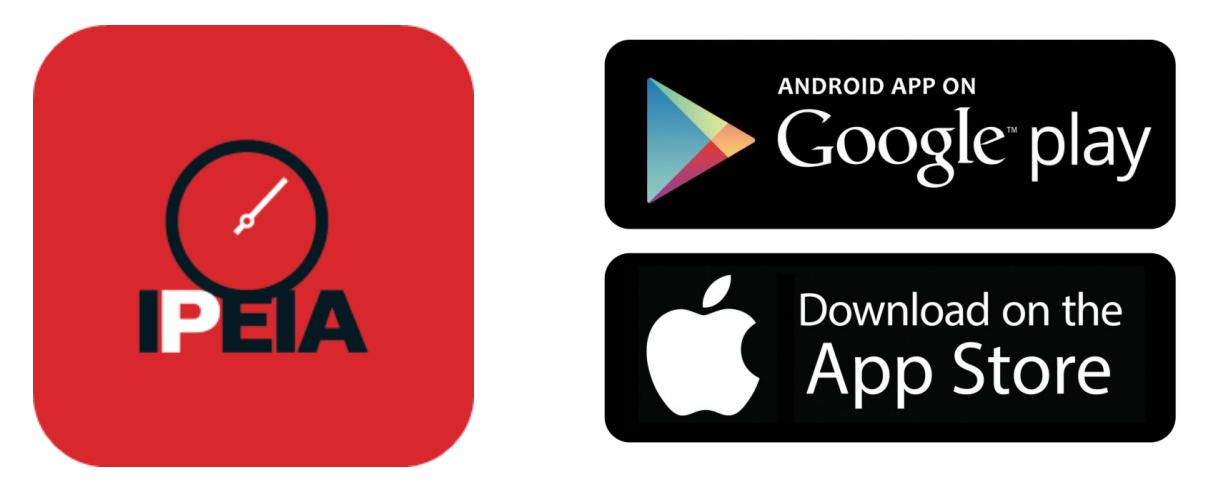

Please note, images have been used from an Apple iPhone X device. Views may differ from using different models or with an Android device. App processes will remain the same.

# **Features of the App**

- ✓ Set up your own schedule
- ✓ View a keynote speaker or technical speaker
- ✓ Rate a session
- ✓ View our sponsors
- $\checkmark\,$  Find an exhibitor
- ✓ Message a delegate
- ✓ Share a picture
- ✓ Learn about the spousal program and networking events

And so much more!

# **Download the App**

### Visit the Apple Store

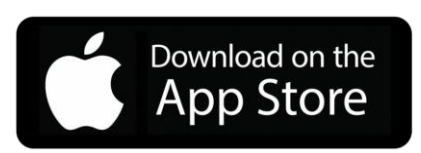

- searchable under 'IPEIA'
- select 'Get'
- select 'Open'

### Visit Google Play

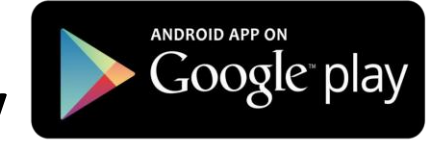

- searchable under IPEIA
- select 'Install'
- select 'Accept'

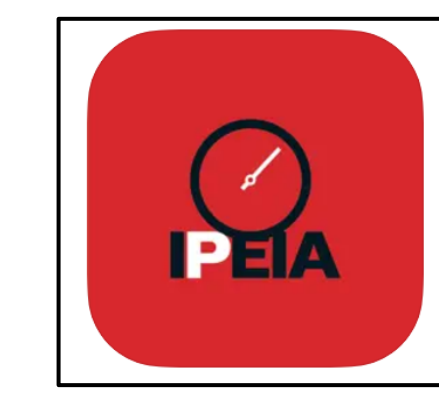

IPEIA Conference & Exhibition 17+ International Pressure Equipment Integrity Association Designed for iPad \*\*\*\*\* 5.0 + 2 Ratings Free

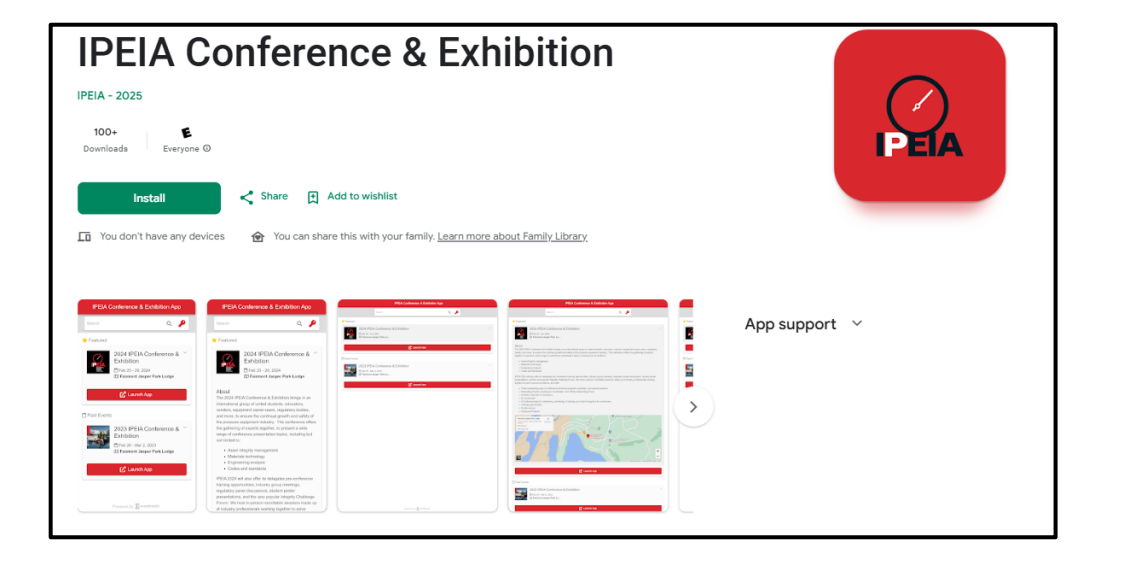

## Let's Get Started!

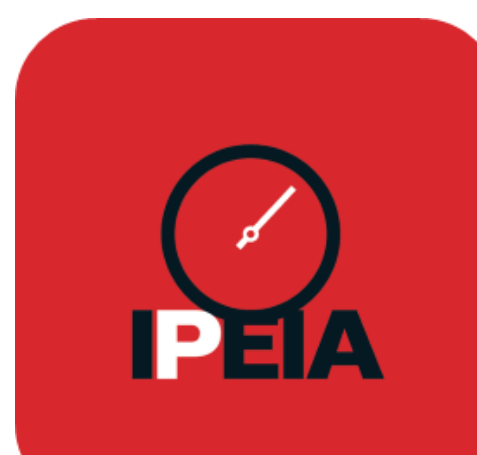

#### "IPEIA" Would Like to Send You Notifications

Notifications may include alerts, sounds, and icon badges. These can be configured in Settings.

Don't Allow

Allow

- Select the IPEIA icon to open the app
- 'Allow' IPEIA to send you notifications. This way you don't miss any announcements and alerts sent out regarding the IPEIA Conference & Exhibition in Jasper, AB! You may change your Push Notifications at any time in your Preferences.

# Login to the App

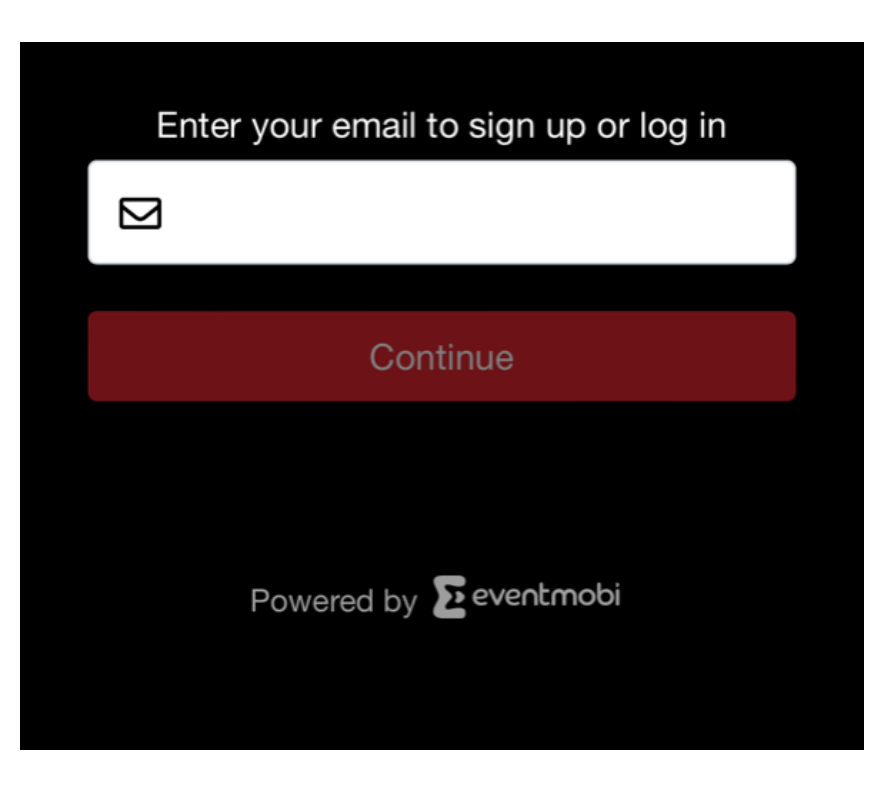

\*To use the app, users must be registered for the upcoming IPEIA Conference & Exhibition <u>https://www.ipeia.com/registration/</u>

- To login, enter the email in which the registration for the conference was completed with
- Select 'Continue'
- You will be directed to create a password

\*Please read our Privacy Policy to see how your information is used (select 'Click for more information' to view)

- select 'Continue'
- select your 'Timezone'
- select 'Continue'

# **Troubles Logging In?**

• **Receive the error message:** "The email address you entered is not permitted to access this event. Make sure to log in with the email registered for the IPEIA Conference & Exhibition."

-You must be registered for the Conference to access the app. You must use the email address used to register for the Conference to enter the app.

### • Forgot your password?

A) select Forgot Password to reset: an email will be sent to your Conference registration email account to reset your password

B) select Log in using a one-time code instead: an email will be sent to your Conference registration email account with a code\* to enter into the app (\*one time use)

Contact <a>admin@ipeia.com</a> if you are having difficulties.

## **Change Your Time Zone**

| =                                                                   | ¢           | A |
|---------------------------------------------------------------------|-------------|---|
| Preferences                                                         |             |   |
| Push Notification                                                   |             | , |
| Event Notification<br>Receive push notifications from<br>Organizer. | n the Event | • |
| Participant Listings                                                |             |   |
| Participant Sort Order                                              |             |   |
| Sort by last name                                                   |             | - |
| General Settings                                                    |             | • |
|                                                                     |             |   |
| Request Event Profile Dele                                          | tion        | > |
|                                                                     |             |   |
|                                                                     |             |   |
| Save                                                                |             |   |
|                                                                     |             |   |
|                                                                     |             |   |
|                                                                     |             |   |

- Select your profile icon in the top right corner of the app.
- Profile icon > Preferences > General Settings > select Event Time zone (America – Denver GMT-07:00)
- If you are coming to the conference from another time zone, your device with send an alert allowing you to update this automatically
- Please note, we cannot edit this time preference for you. It can only be changed within your own device's app settings

# **App Not Working?**

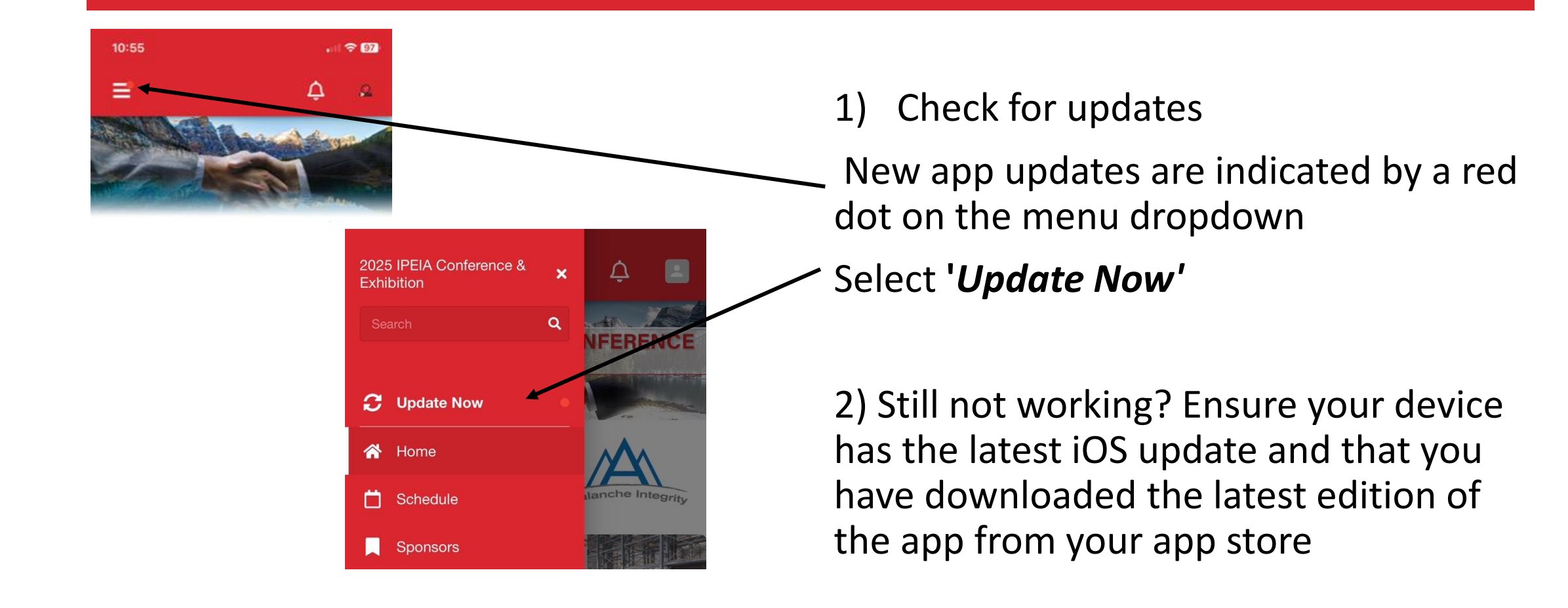

## How to Navigate the App

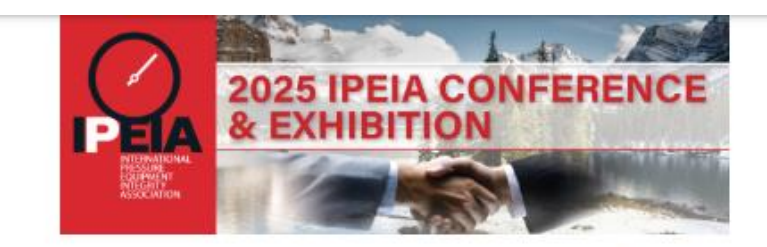

2025 IPEIA Conference APP Sponsored by:

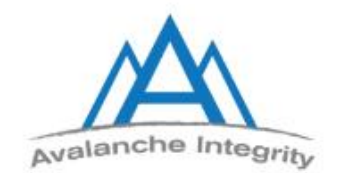

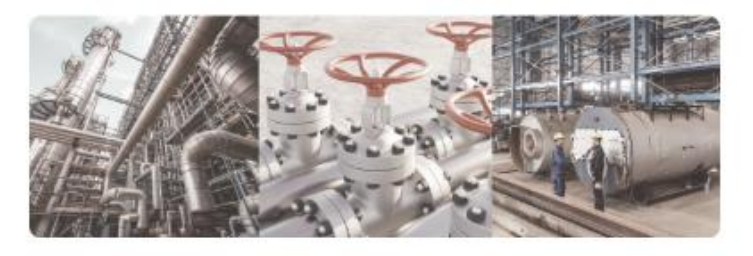

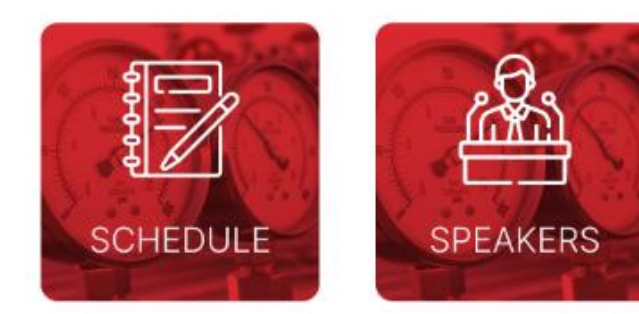

## **Announcements / Alerts**

|   |        | ¢ 💵           |
|---|--------|---------------|
| 1 | ٨      | My Badge      |
|   | Ø      | Your Agenda   |
|   | ☆      | Favorites     |
|   | D      | Notes         |
|   | $\Box$ | Message Inbox |
|   | ď      | Edit Profile  |
|   | ¢      | Preferences   |
|   | €      | Log out       |

- Announcements and Alerts will be sent out within the app leading up to, throughout, and following the conference. These are very important messages sent out directly from IPEIA about events happening at the conference, Sponsorship/Exhibitor information, and safety/weather alerts, etc.
- Announcements and Alerts are delivered through a push notification to your device, from the app, and as an email\* to you (\*if set as a preference)
- You can view all, by selecting your Profile icon > *Message Inbox*
- Settings for notifications can be changed within your Profile icon > Preferences
- -Emails: to no longer receive, toggle off Event Emails
- -Push Notifications: to no longer receive, toggle off *Event Notifications*

## **Navigating the Side Menu**

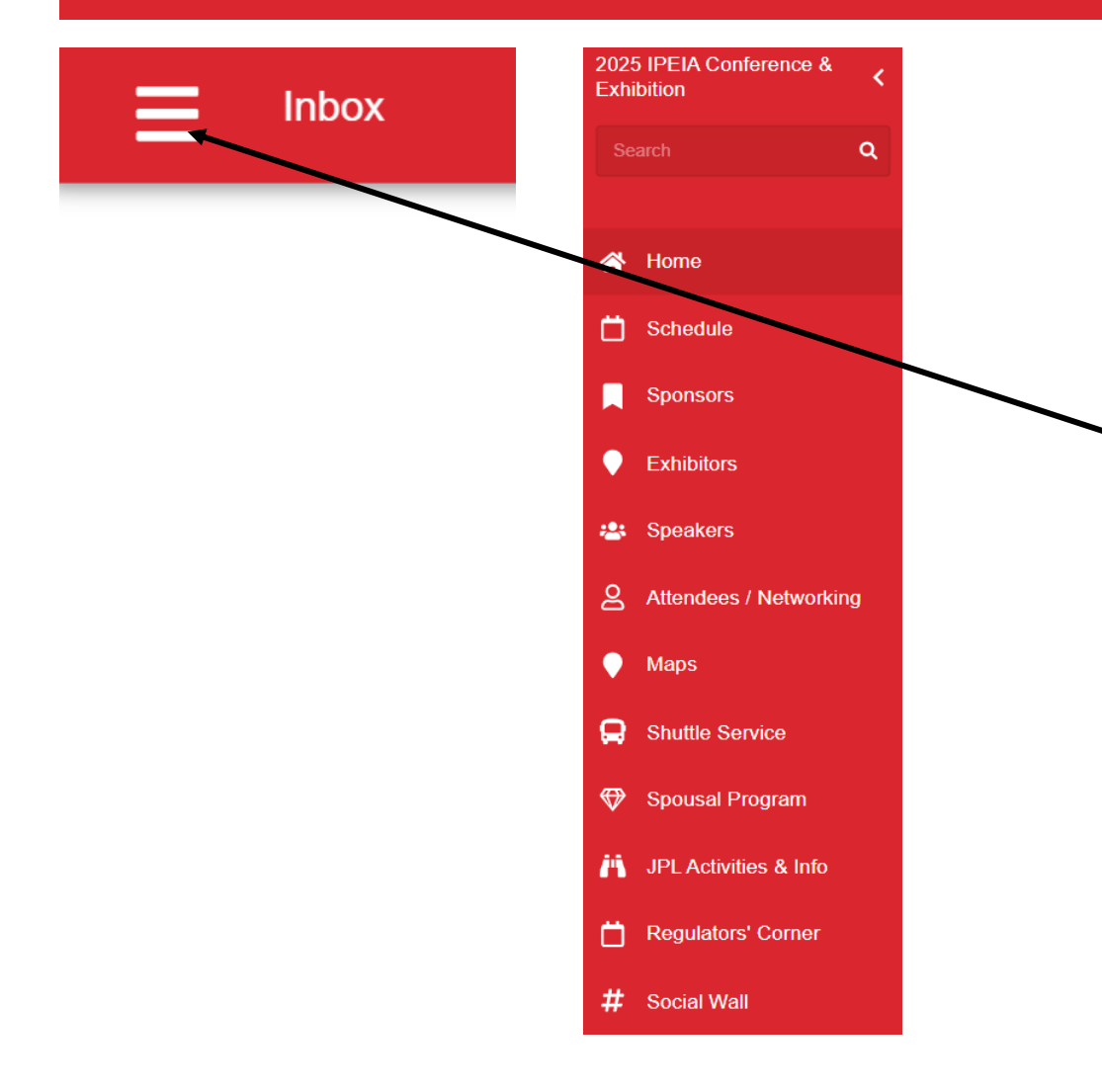

• The side menu is the main navigation point for everything within the app.

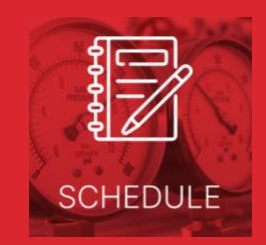

## **The Schedule**

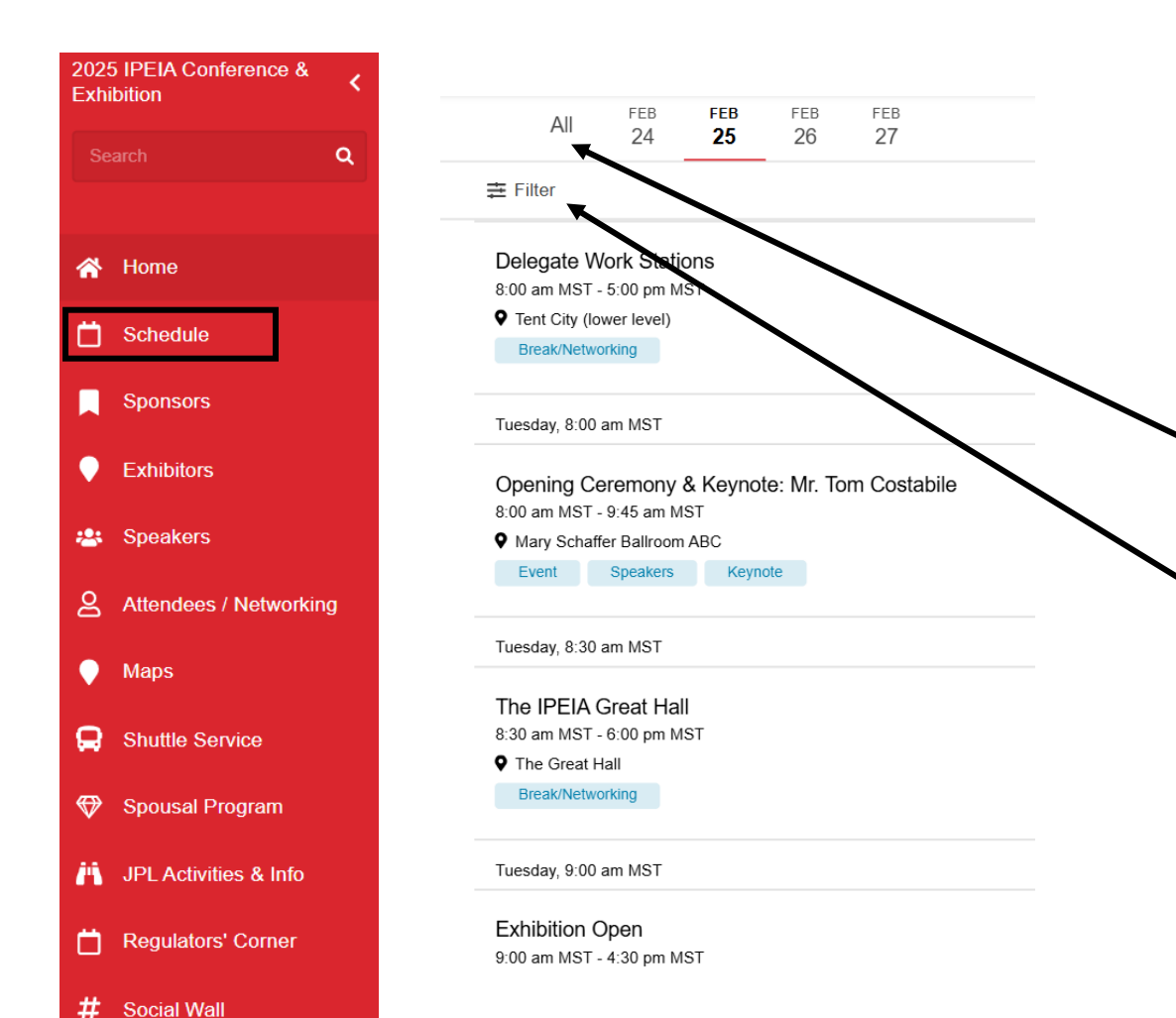

- The *Schedule* includes all of the Conference sessions.
- The *Schedule* can be found via the homepage widget or within the left side menu. You can sort by Time or by Filter (also known as *Tracks*).
  - To sort by time: View 'All' of the Schedule at once or by date
- To Filter: Tracks are an easy way to see an entire grouping for a session type. Select 'Filter', then select the boxes for the Tracks wanting to be viewed, then select 'Apply'. To undo, select 'Clear Filter'.

# **Customize Your Personal Schedule**

|                                                                                                    | <sup>FEB</sup>                                                 | FEB<br>25               | <sup>FEB</sup> | <sup>FEB</sup><br>27 |   | 10:12     |              | • 11 🗢 |
|----------------------------------------------------------------------------------------------------|----------------------------------------------------------------|-------------------------|----------------|----------------------|---|-----------|--------------|--------|
| ∓ Filter                                                                                                    |                                                                |                         |                |                      |   | ÷         | Ċ.           |        |
|                                                                                                    |                                                                |                         |                |                      |   |           | Details      |        |
| Delegate W                                                                                                    | ork Stati                                                      | ons                     |                |                      |   |           |              |        |
| 8:00 am MST -                                                                                                    | 5:00 pm M                                                      | SI                      |                |                      |   | Announcer | nents & Kevn | ote    |
| Tent City (lo                                                                                                    | wer level)                                                     |                         |                |                      |   |           |              |        |
| Break/Netwo                                                                                                    | orking                                                         |                         |                |                      | Ð |           |              |        |
| Tuesday, 8:00                                                                                                    | am MST                                                         |                         |                |                      |   |           |              |        |
| Mary Schaff                                                                                                    |                                                                | ABC                     |                |                      |   |           |              |        |
| Mary Schaff<br>Event                                                                                                    | Speakers                                                       | ABC                     | ote            |                      | ö |           |              |        |
| Mary Schaff     Event Tuesday, 8:30                                                                                                    | Speakers<br>am MST                                             | ABC<br>Keyno            | ote            |                      | ö |           |              |        |
| Mary Schaff     Event     Tuesday, 8:30     The IPEIA (                                                                                                 | Speakers<br>am MST<br>Great Hal                                | ABC<br>Keyno            | ote            |                      | ö |           |              |        |
| Mary Schaff     Event     Tuesday, 8:30     The IPEIA (     8:30 am MST -                                                                               | Speakers<br>am MST<br>Great Hal                                | ABC<br>Keyno            | ote            |                      | ö |           |              |        |
| Mary Schaff     Event Tuesday, 8:30 The IPEIA ( 8:30 am MST -      The Great H                                                                          | Speakers<br>am MST<br>Great Hal<br>6:00 pm M<br>lall           | ABC<br>Keyno<br>I<br>ST | ote            |                      | ö |           |              |        |
| <ul> <li>✓ Mary Schaff</li> <li>Event</li> <li>Tuesday, 8:30</li> <li>The IPEIA (<br/>8:30 am MST -</li> <li>♥ The Great H<br/>Break/Network</li> </ul> | Speakers<br>am MST<br>Great Hal<br>6:00 pm M<br>Iall<br>orking | ABC<br>Keyno<br>I<br>ST | ote            |                      | ö |           |              |        |

9:00 am MST - 4:30 pm MST

SCHEDULE

2 Ways to add events to your personal schedule

1. From the main Schedule, select the **t** icon. A message will appear confirming it has been added.

2. Select the event from the schedule, then within the event details, select the Add to Schedule button. A message will appear confirming it has been added.

To view your personal schedule, select your profile icon at the top right corner of the screen. From the drop-down list, select *My Schedule*. You may also access your *My Schedule* from the left-hand side menu. View your personally chosen scheduled events from here or choose the option to Export Calendar. By selecting this options, it will link and open to your device's personal calendar for adding.

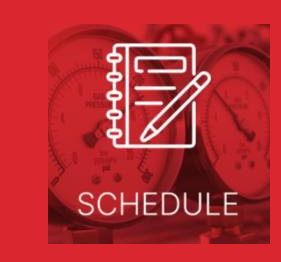

# View the Technical Presentations & Keynotes

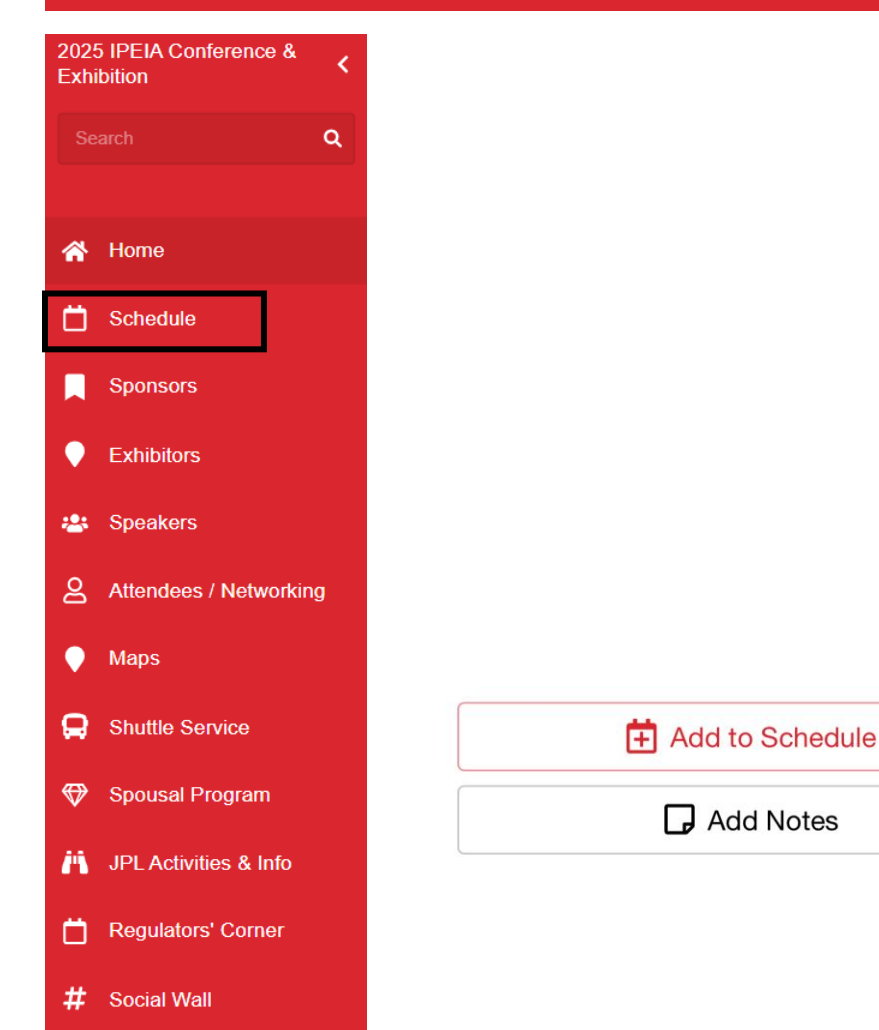

Access the Conference Technical Presentations and Keynotes through the Schedule left side menu or homepage widget

- Select the event from the schedule you wish to learn more about
- Here you will find the Technical Presentation names, information on the Presenters/Keynotes, when and when the event is happening and the Abstract/Presentation summaries
- Don't forget to check out our valued Sponsors!
- Can't miss it? Don't forget to select Add to Schedule
- Select Add Notes for your future reference

## **Session Feedback Ratings**

#### SESSION FEEDBACK

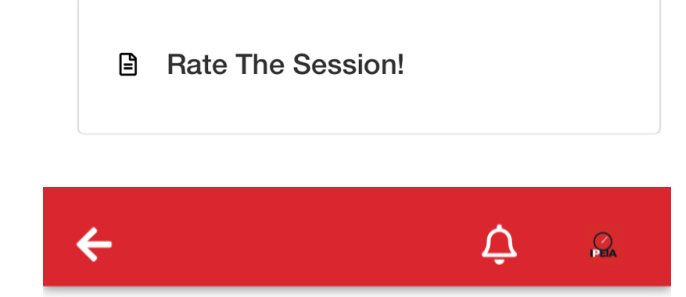

#### Rate The Session!

Answers cannot be changed once they are submitted.

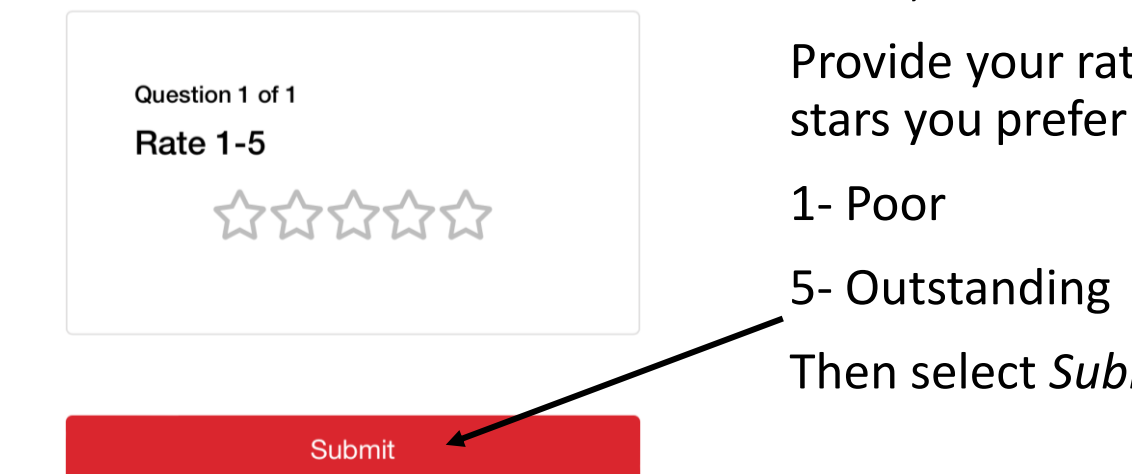

### We want YOUR feedback!

Following a Technical Presentation, Student Poster, and Keynote, within the scheduled event, select *Rate The Session* on event page.

Provide your ratings by selecting the number of

Then select *Submit* 

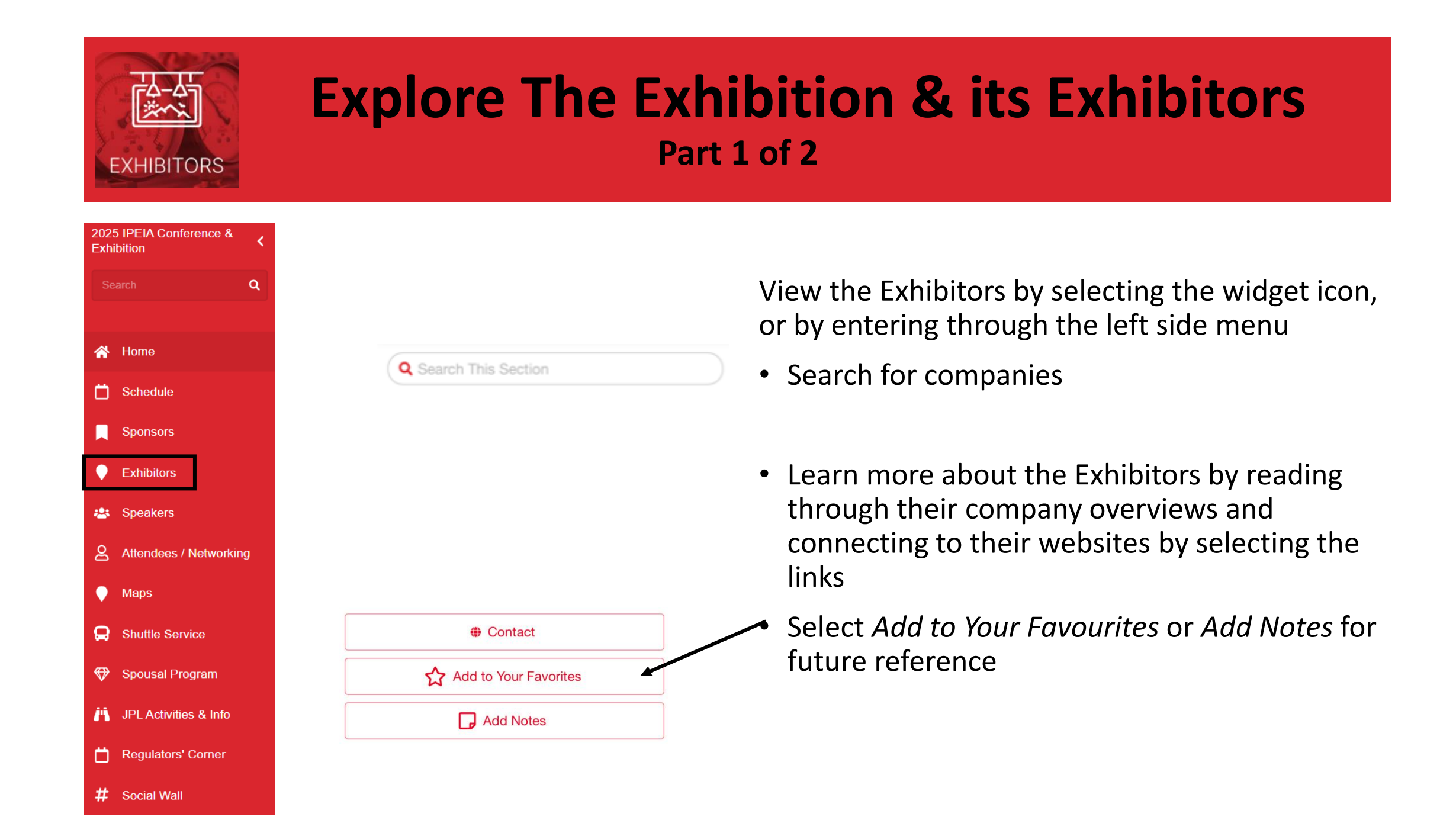

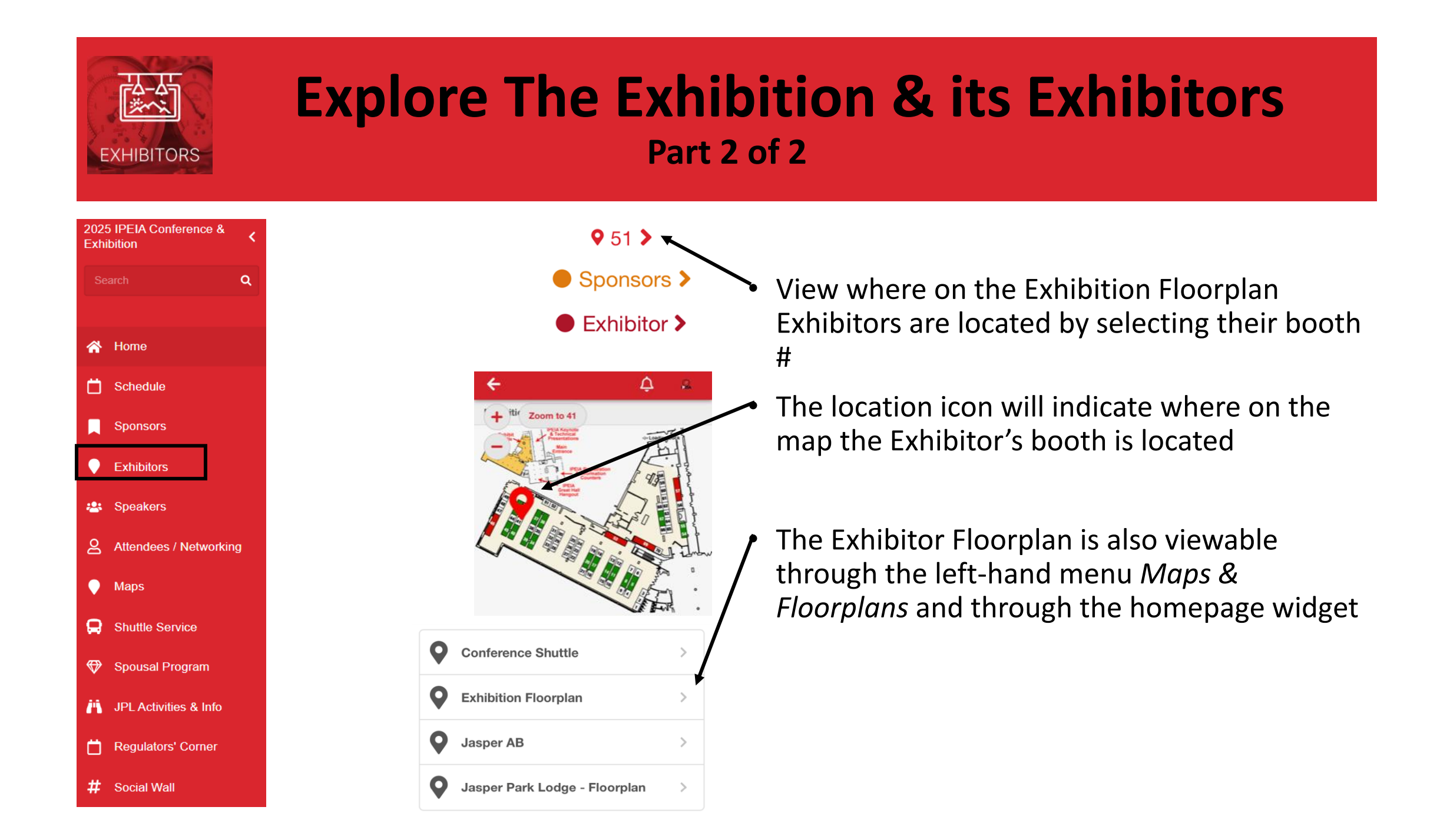

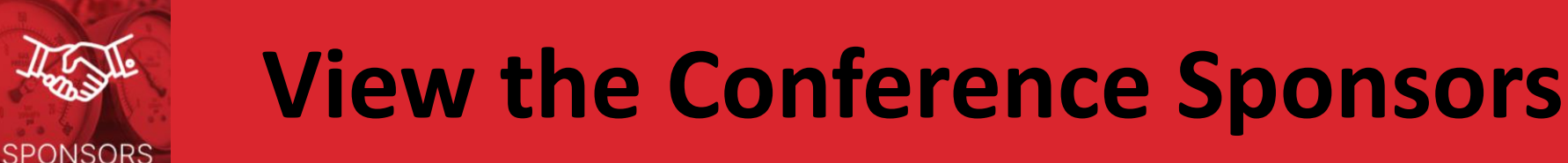

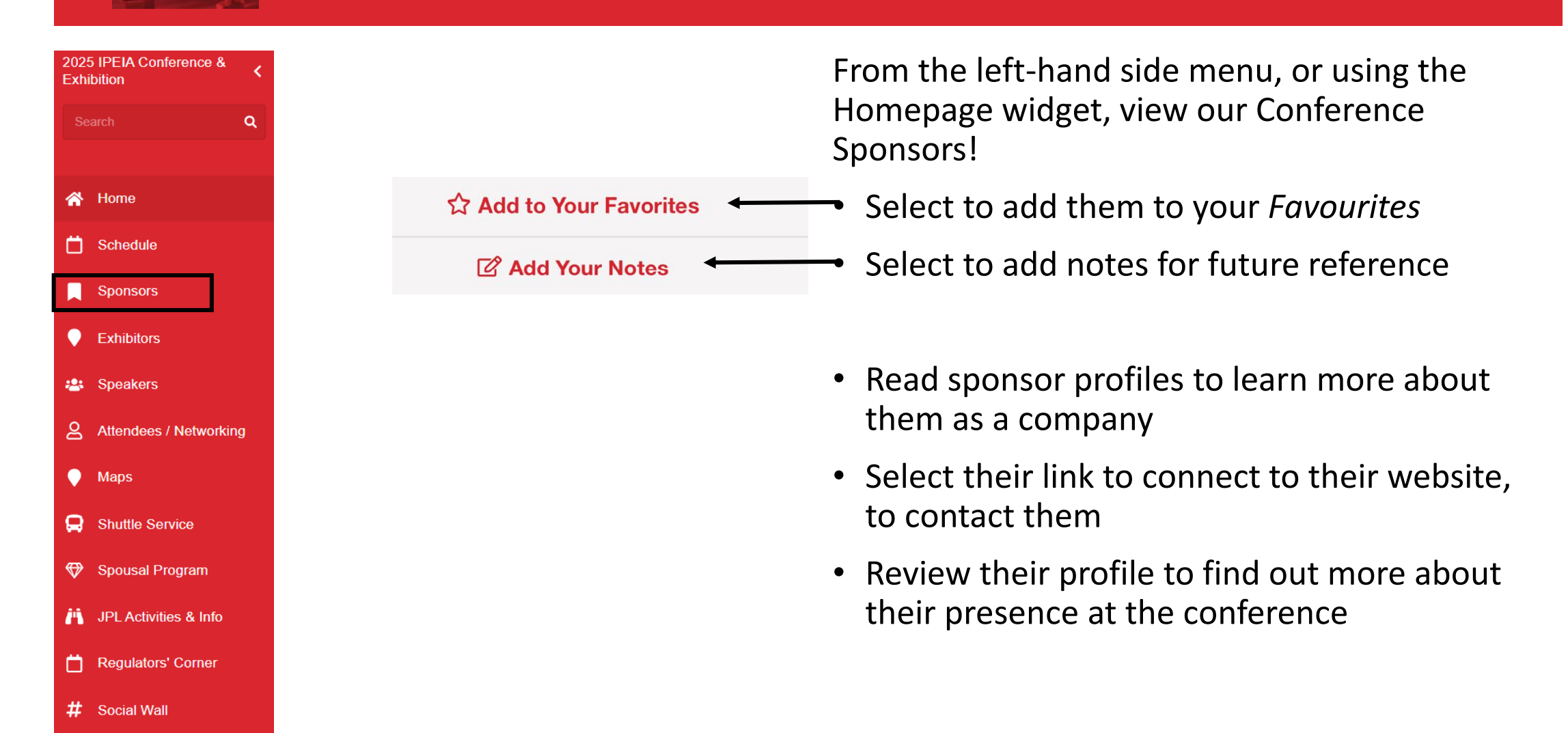

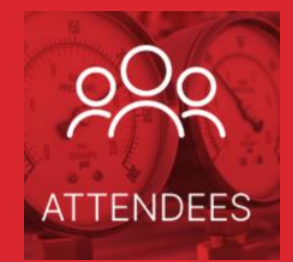

# Networking – Messaging Part 1 of 2

| 2025<br>Exhi | 5 IPEIA Conference &<br>bition | < |  |  |
|--------------|--------------------------------|---|--|--|
|              |                                |   |  |  |
|              |                                |   |  |  |
| *            | Home                           |   |  |  |
| Ö            | Schedule                       |   |  |  |
|              | Sponsors                       |   |  |  |
| •            | Exhibitors                     |   |  |  |
| *            | Speakers                       |   |  |  |
| g            | Attendees / Networkin          | g |  |  |
| •            | Maps                           |   |  |  |
| e            | Shuttle Service                |   |  |  |
| Ø            | Spousal Program                |   |  |  |
| <i>i</i> ñ   | JPL Activities & Info          |   |  |  |
| Ö            | Regulators' Corner             |   |  |  |
| #            | Social Wall                    |   |  |  |

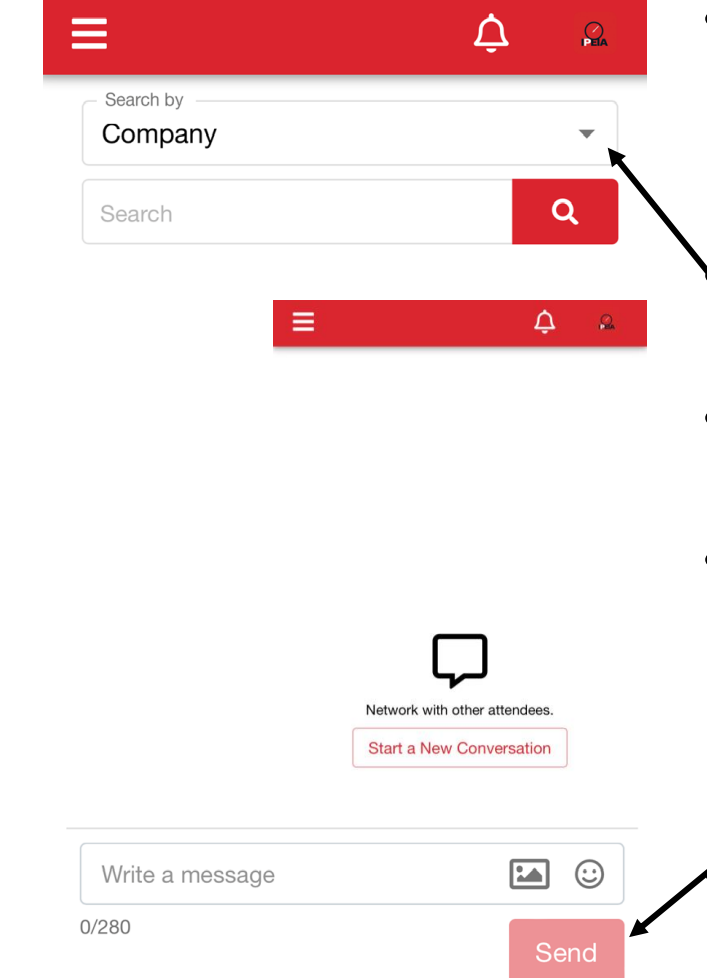

- To send a message, select *Attendees/Networking* from the left side menu or from the homepage widget *Attendees*
- Search for contacts by First & Last name, Title, or Company
- Select the contact from the list you wish to message
- Alternatively, you may select your profile icon from the top right corner of the screen, select *Message Inbox*, then select *Start a New Conversation*. This will take you to *Attendees/Networking* section.
- Type your message then select Send button

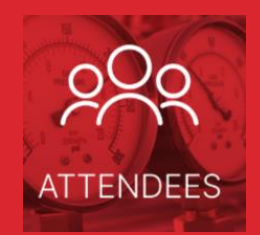

# Networking – Messaging Part 2 of 2

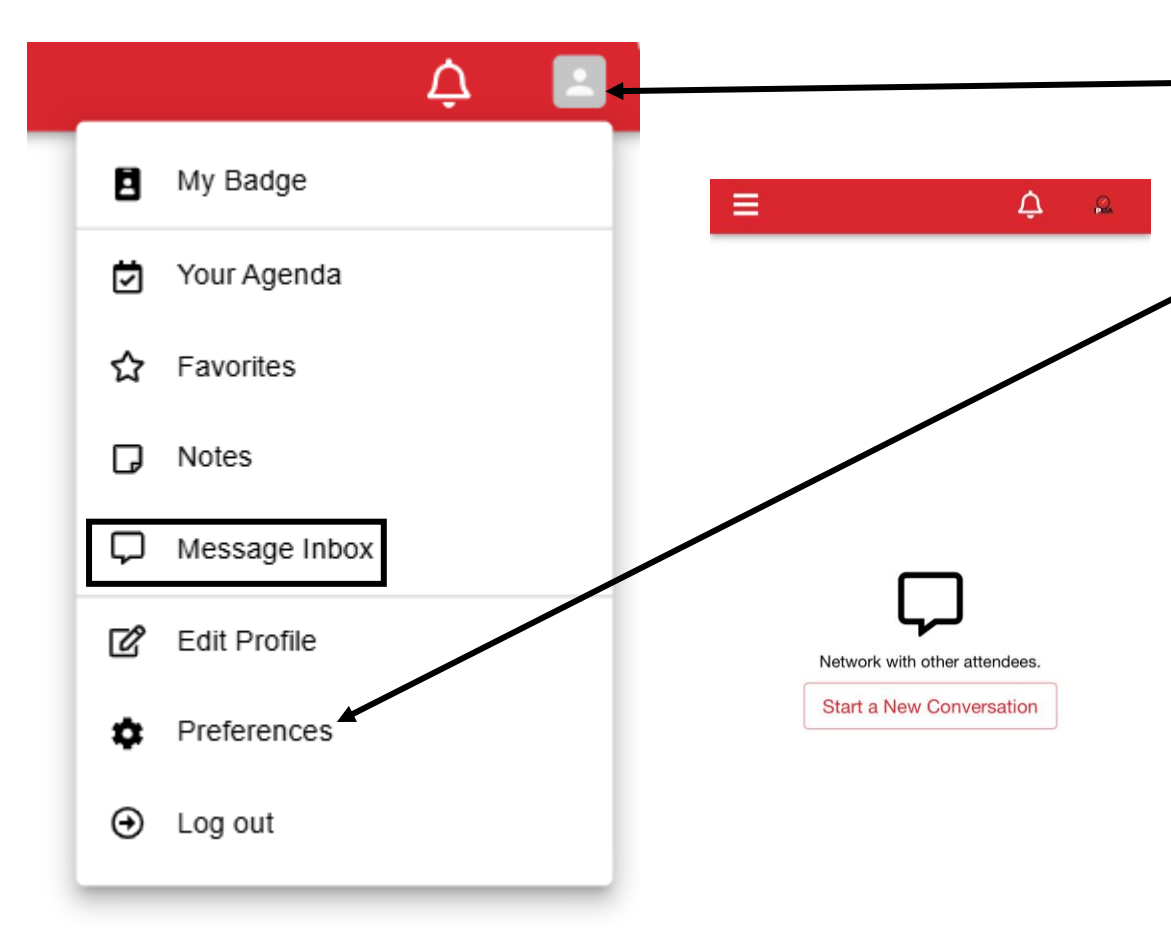

- <u>To</u> check your messages, select your profile icon from the top right corner of the screen
- Select *Message Inbox* from the drop-down list
- You may disable email notifications and messaging (the ability for other delegates to message you within the app) through your *Preferences*

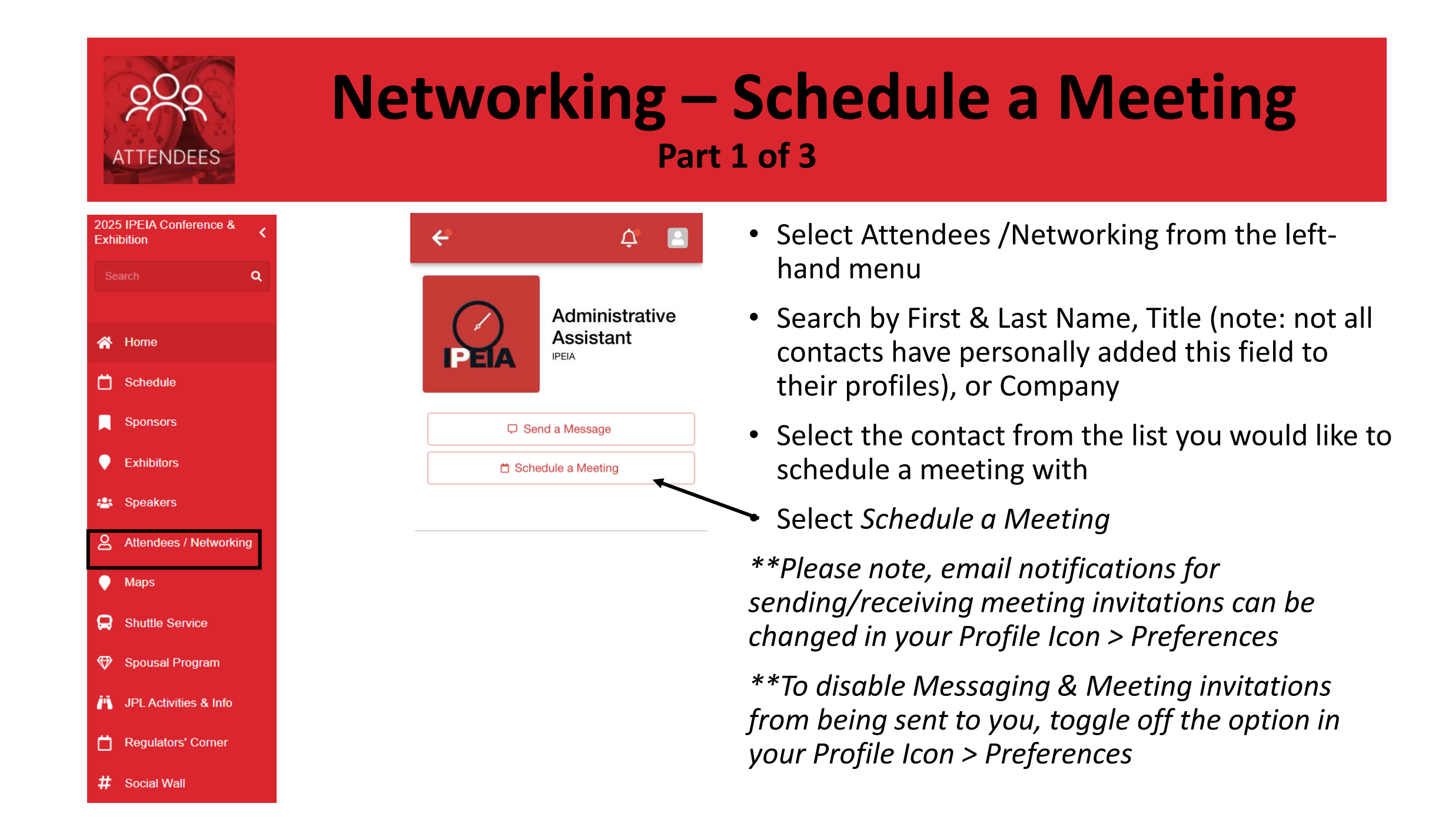

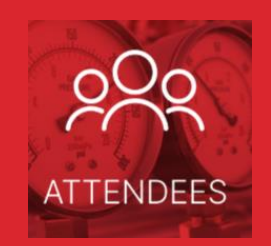

# **Networking – Schedule a Meeting**

### Part 2 of 3

#### Suggest a Meeting

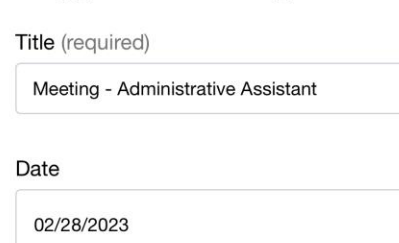

| Start Time |    | End Time |    |
|------------|----|----------|----|
| 11:15 AM   | () | 11:30 AM | () |

 $\Box$ 

| Locati | on |
|--------|----|
| Locali | on |

| The Great Hall |  |  |
|----------------|--|--|
|                |  |  |

| Note |
|------|
|------|

| dd a message |        |             |
|--------------|--------|-------------|
|              | Cancel | Send Invite |

- Suggest a Meeting:
  -edit *Title (required field)*-select *Date* of meeting
  -select *Start & End Time* for meeting
  -enter the *Location* for the meeting (this is a typed field, to your preference)
  -add a *Note* (optional)
  -select *Send Invite*
- a notification will be sent to the contact you suggested the meeting to

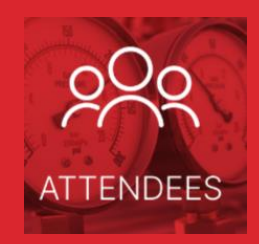

### Networking – Schedule a Meeting Part 3 of 3

|   |   |               | Δ               |          |
|---|---|---------------|-----------------|----------|
| 1 | 8 | My Badge      |                 |          |
|   | Ū | Your Agenda   |                 |          |
|   | ☆ | Favorites     |                 |          |
|   | D | Notes         |                 |          |
|   | Ģ | Message Inbox |                 |          |
|   | ď | Edit Profile  |                 |          |
|   | ۵ | Preferences   |                 |          |
|   | € | Log out       | Decline         | Accept   |
|   | _ |               |                 |          |
|   |   |               | See you there ! | <b>1</b> |
|   |   |               | 15/280          | Send     |

• Follow-up on invitations by selecting your profile icon, then your *Message Inbox* 

-unanswered invitations will show as 'Awaiting response ... '

• **Received an invitation?** (displayed in *Message Inbox*)

-select the invitation, then select *Decline / Accept*. You may also enter a message you would like to include (optional)

-<u>Decline</u>: a message will be sent to the invitee stating the invitation has been declined

-<u>Accept:</u> a message will be sent to the invitee stating the invitation has been accepted. You may view your accepted meetings by selecting your profile icon, then selecting *My Schedule* 

-<u>Cancel a Meeting:</u> enter the calendar event through *My Schedule,* select *Cancel Meeting,* confirm cancellation. An update will be send to the other person.

## **View Your Favourites**

### ☆ Add to Your Favorites

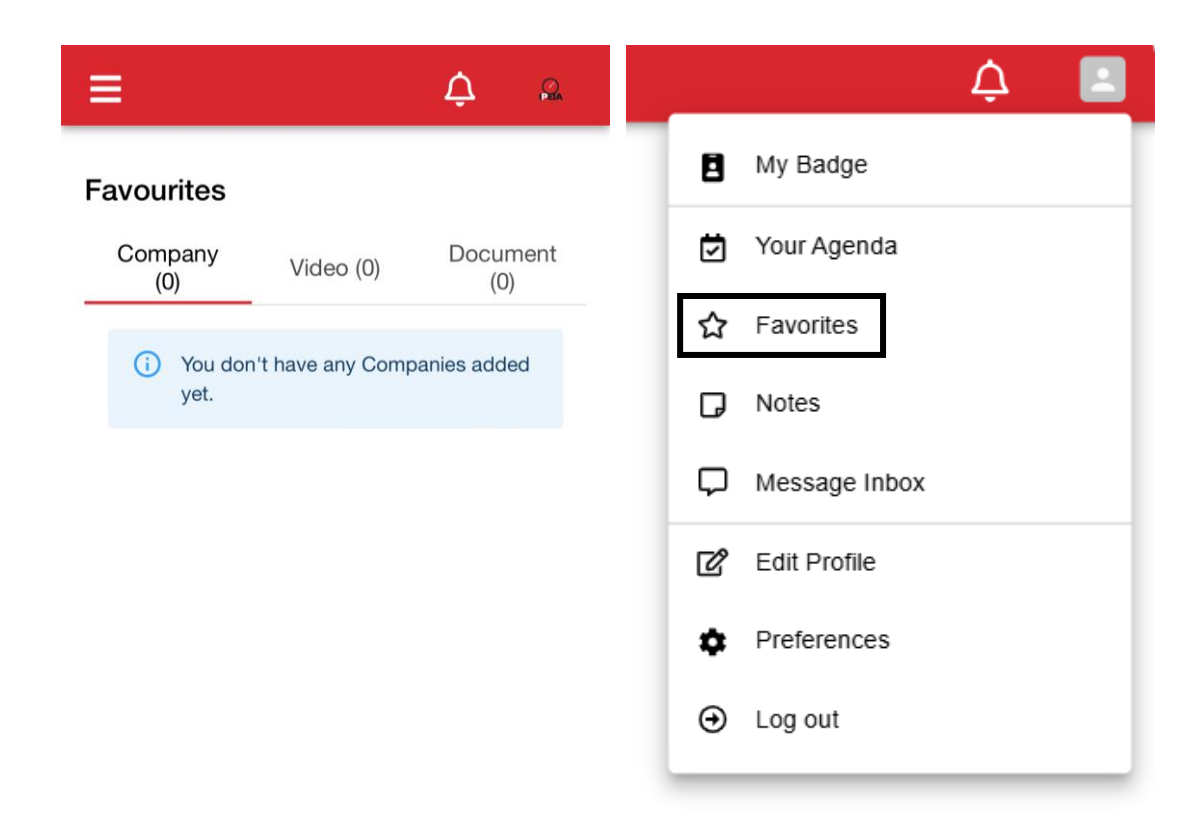

Collect a network of contacts using this useful tool

- Select the star icor ☆ to add a contact to your *Favourites*
- Access your *Favourites* by selecting your profile icon, and then selecting *Favourites*

### **View the Shuttle Service**

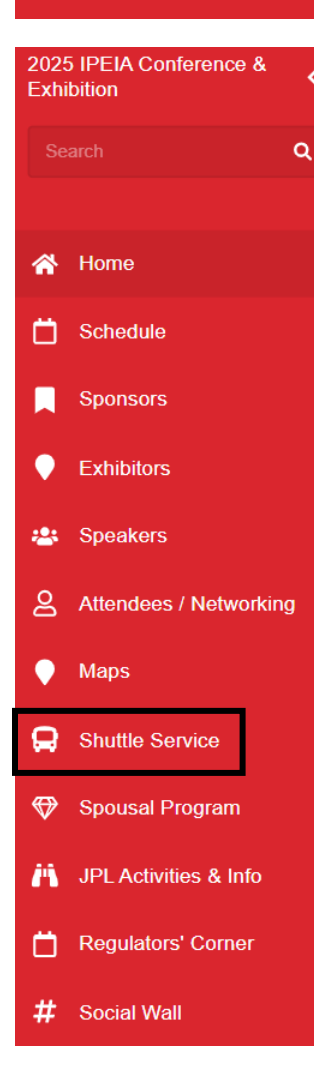

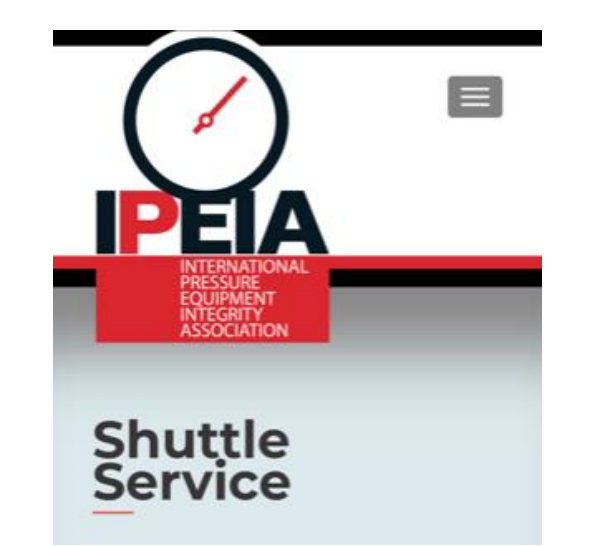

To view the IPEIA Conference Shuttle Schedule, select the option from the left-hand menu. This will link you directly to our website where the shuttle schedule and additional information can be found.

Can also be viewed by visiting <a href="https://www.ipeia.com/shuttle-service/">https://www.ipeia.com/shuttle-service/</a>

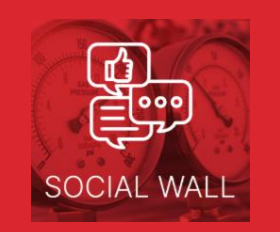

2025 IPEIA Confe

Exhibition

🖌 Home

Schedule

Exhibitors

📇 Speakers

Maps

Attendees /

Shuttle Serv

Spousal Prog

JPL Activities

Regulators'

Social Wall

Activity Feed

8

Q

Ö

Sponsors

# **Activity Feed & Social Wall**

| ence & <<br>Q            | SCHEDULE    |    |
|--------------------------|-------------|----|
|                          | SPONSORS    | E  |
| letworking<br>ce<br>rram | ATTENDEES   | FL |
| & Info<br>corner         | SOCIAL WALL | RE |

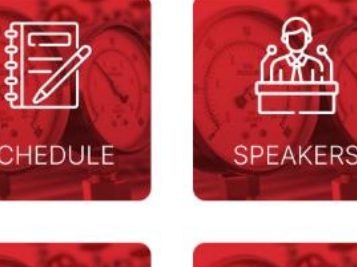

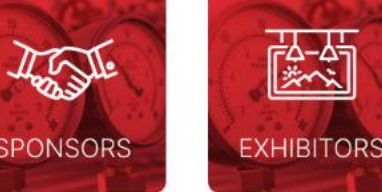

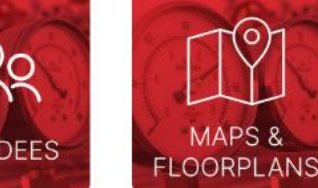

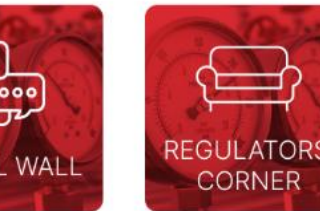

### View/Add to our Activity Feed!

- Select *Activity Feed* from the left-hand menu to view all postings
- Want to share a photo with everyone at the **Conference?**
- -Type the message you would like to share
- -Add an image by selecting the camera icon, then choosing *Photo Library/Take Photo/Choose File*

### Post to IPEIA's Social Wall!

- Send a Tweet and make it Facebook official! Use our hashtag **#IPEIA2025** when posting within your own social media accounts
- View #IPEIA2025 posts by selecting the widget on the app's homepage or from the left-hand menu

## **Preferences**

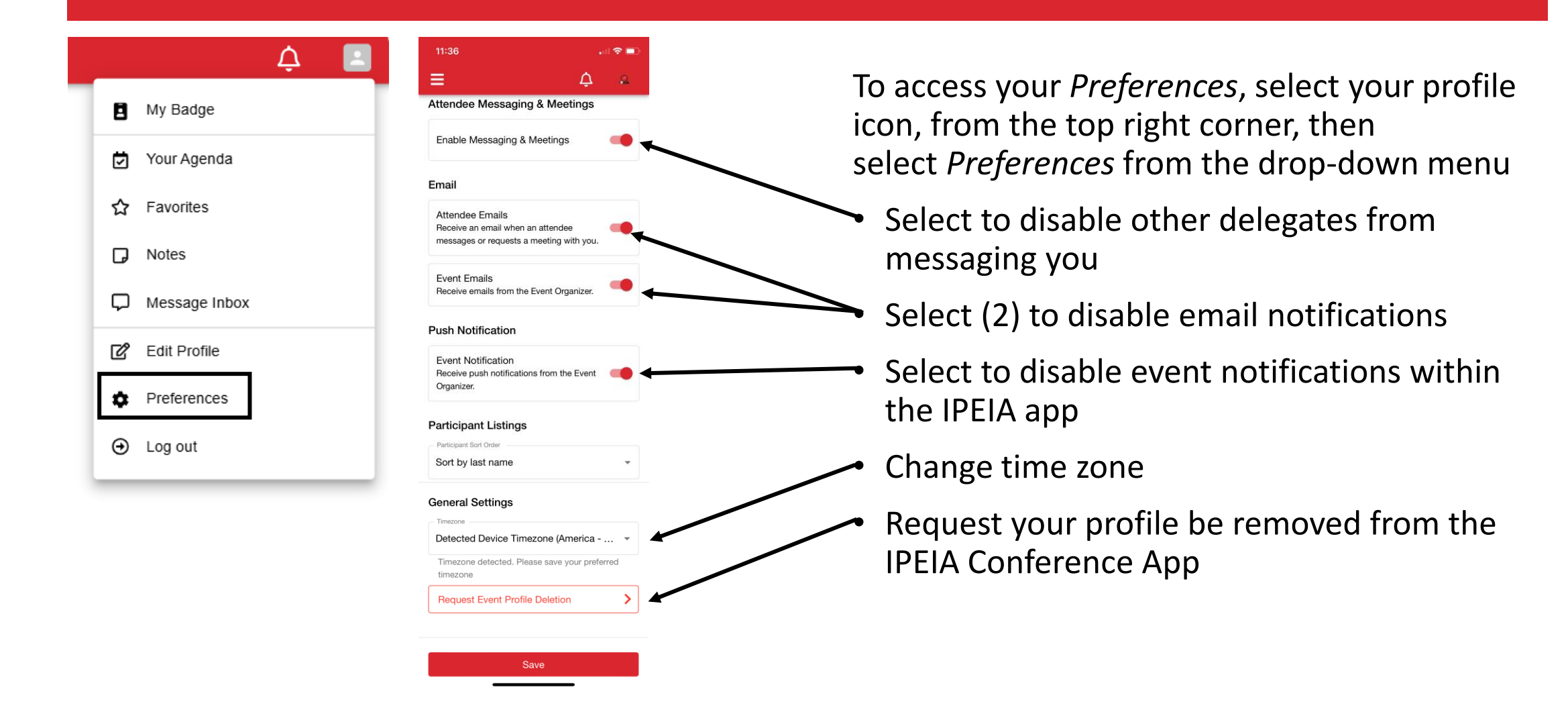

# **Need Help?**

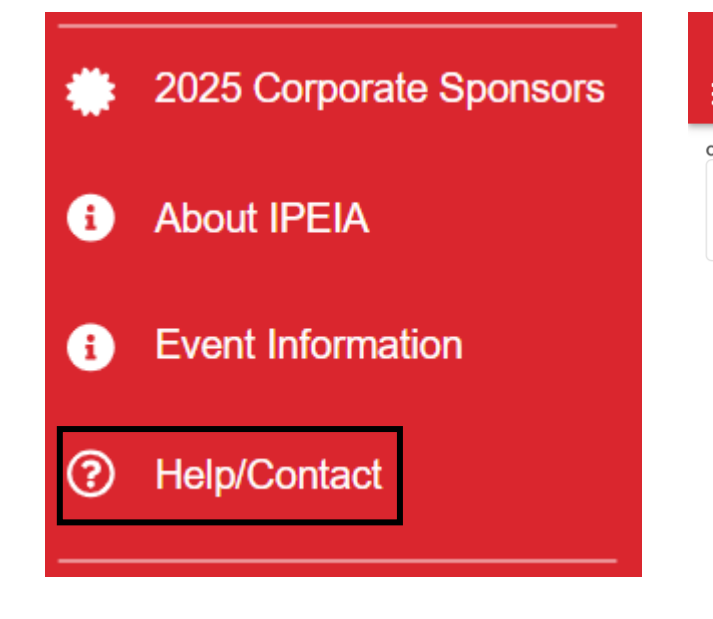

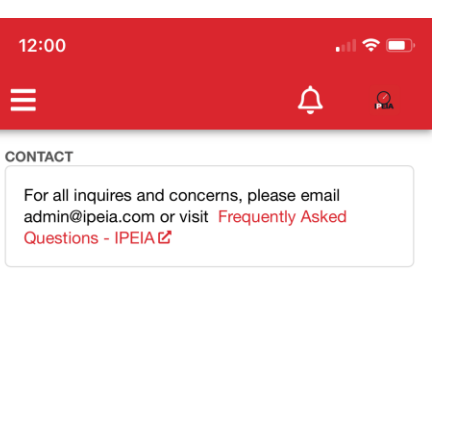

- Select *Contact* from the left side menu to be directed to IPEIA's contact resources
- Please email <u>admin@ipeia.com</u> for all inquiries and concerns relating to the app or visit <u>https://www.ipeia.com/frequently-</u> <u>asked-questions/</u> for more information on the Conference